AUTORTIESĪBAS © Hangzhou EZVIZ Software Co., Ltd. VISAS TIESĪBAS PATURĒTAS.

Visa informācija, tostarp, formulējumi, attēli, grafiki, ir Hangzhou EZVIZ Software Co., Ltd. īpašums. (Turpmāk — "EZVIZ"). Šo lietotāja rokasgrāmatu (turpmāk — "Rokasgrāmata") nedrīkst reproducēt, mainīt, tulkot vai izplatīt, daļēji vai pilnībā, nekādā veidā bez iepriekšējas rakstiskas EZVIZ atļaujas. Ja vien nav noteikts citādi, EZVIZ nesniedz nekādas garantijas, galvojumus vai apliecinājumus, tiešus vai netiešus, attiecībā uz rokasgrāmatu.

### Par šo rokasgrāmatu

Rokasgrāmatā ir iekļauti norādījumi par produkta lietošanu un pārvaldību. Attēli, diagrammas, bildes un visa cita informācija turpmāk ir paredzēta tikai aprakstam un skaidrojumam. Rokasgrāmatā ietvertā informācija var tikt mainīta bez brīdinājuma aparātprogrammatūras atjauninājumu vai citu iemeslu dēļ. Jaunāko versiju skatiet ∈zvız <sup>™</sup> vietnē (http://www.ezviz.com).

### Pārskatīšanas ieraksts

Jaunā versija — 2024. gada janvāris

### Preču zīmju apliecinājums

∈z∨ız ™, 💕 ™ un citas EZVIZ preču zīmes un logotipi ir EZVIZ īpašums dažādās jurisdikcijās. Citas turpmāk minētās preču zīmes un logotipi ir to attiecīgo īpašnieku īpašums.

### Juridiskā atruna

CIKTĀL TO PIEĻAUJ PIEMĒROJAMIE TIESĪBU AKTI, APRAKSTĪTAIS PRODUKTS AR TĀ APARATŪRU, PROGRAMMATŪRU UN APARĀTPROGRAMMATŪRU TIEK NODROŠINĀTS "TĀDS, KĀDS IR", AR VISIEM TRŪKUMIEM UN KĻŪDĀM, UN EZVIZ NESNIEDZ NEKĀDAS GARANTIJAS, SKAIDRAS VAI NETIEŠAS, TOSTARP, BET NE TIKAI, PAR PĀRDOŠANU, APMIERINOŠU KVALITĀTI, PIEMĒROTĪBU KONKRĒTAM MĒRĶIM UN TREŠO PERSONU TIESĪBU NEIEVĒROŠANU. NEKĀDĀ GADĪJUMĀ EZVIZ, TĀS DIREKTORI, AMATPERSONAS, DARBINIEKI VAI AĢENTI NAV ATBILDĪGI PAR JEBKĀDIEM ĪPAŠIEM, IZRIETOŠIEM, NEJAUŠIEM VAI NETIEŠIEM ZAUDĒJUMIEM, KĀ ARĪ, CITA STARPĀ, ZAUDĒJUMUS PAR UZŅĒMĒJDARBĪBAS PEĻŅAS ZUDUMU, UZŅĒMĒJDARBĪBAS TRAUCĒJUMIEM VAI DATU VAI DOKUMENTĀCIJAS ZUDUMU SAISTĪBĀ AR ŠĪ PRODUKTA LIETOŠANU, PAT JA EZVIZ IR INFORMĒTS PAR ŠĀDU ZAUDĒJUMU IESPĒJU.

CIKTĀL TO PIEĻAUJ PIEMĒROJAMIE TIESĪBU AKTI, EZVIZ KOPĒJĀ ATBILDĪBA PAR VISIEM ZAUDĒJUMIEM NEKĀDĀ GADĪJUMĀ NEDRĪKST PĀRSNIEGT SĀKOTNĒJO PRODUKTA PIRKUMA CENU.

EZVIZ NEUZŅEMAS NEKĀDU ATBILDĪBU PAR MIESAS BOJĀJUMIEM VAI ĪPAŠUMA BOJĀJUMIEM, KAS RADUŠIES PRODUKTA DARBĪBAS PĀRTRAUKUMA VAI PAKALPOJUMA PĀRTRAUKŠANAS REZULTĀTĀ, KO IZRAISĪJUŠI: A) NEPAREIZA UZSTĀDĪŠANA VAI LIETOŠANA, KAS NAV SASKAŅĀ AR PIEPRASĪJUMU; B) VALSTS VAI SABIEDRĪBAS INTEREŠU AIZSARDZĪBA; C) NEPĀRVARAMAS VARAS APSTĀKĻI; D) JŪS PATS VAI TREŠĀ PERSONA, TOSTARP, BET NE TIKAI, IZMANTOJOT JEBKURAS TREŠĀS PERSONAS PRODUKTUS, PROGRAMMATŪRU, LIETOTNES UN CITUS.

ATTIECĪBĀ UZ PRODUKTU AR PIEKĻUVI INTERNETAM, PRODUKTA LIETOŠANA IR PILNĪBĀ UZ JŪSU PAŠA RISKU. EZVIZ NEUZŅEMAS NEKĀDU ATBILDĪBU PAR DARBĪBAS TRAUCĒJUMIEM, PRIVĀTUMA NOPLŪDI VAI CITIEM ZAUDĒJUMIEM, KAS RADUŠIES KIBERUZBRUKUMA, HAKERU UZBRUKUMA, VĪRUSU PĀRBAUDES VAI CITU INTERNETA DROŠĪBAS RISKU REZULTĀTĀ; TOMĒR EZVIZ NEPIECIEŠAMĪBAS GADĪJUMĀ SNIEGS SAVLAICĪGU TEHNISKO ATBALSTU. UZRAUDZĪBAS LIKUMI UN DATU AIZSARDZĪBAS LIKUMI DAŽĀDĀS JURISDIKCIJĀS ATŠĶIRAS. PIRMS ŠĪ PRODUKTA LIETOŠANAS, PĀRBAUDIET VISUS ATTIECĪGOS JŪSU JURISDIKCIJĀ SPĒKĀ ESOŠOS LIKUMUS, LAI PĀRLIECINĀTOS, KA TĀ LIETOŠANA ATBILST PIEMĒROJAMAJIEM TIESĪBU AKTIEM. EZVIZ NEUZŅEMAS ATBILDĪBU GADĪJUMĀ, JA ŠIS PRODUKTS TIEK IZMANTOTS NELIKUMĪGIEM MĒRĶIEM. PRETRUNU GADĪJUMĀ STARP IEPRIEKŠ MINĒTAJIEM UN PIEMĒROJAMAJIEM TIESĪBU AKTIEM, NOTEICOŠIE IR PIEMĒROJAMIE TIESĪBU AKTI.

# Satura rādītājs

| Pārskats1                                               |
|---------------------------------------------------------|
| 1. lepakojuma saturs                                    |
| 2. Pamatinformācija                                     |
| EZVIZ lietotnes lejupielāde3                            |
| Pieslēgšana internetam4                                 |
| Wi-Fi kameras                                           |
| Priekš PoE kameras                                      |
| Uzstādīšana7                                            |
| 1. Micro SD kartes uzstādīšana (izvēles)                |
| 2. Uzstādīšanas vieta                                   |
| 3. Uzstādīšanas process                                 |
| 4. Ūdensnecaurlaidīgā komplekta uzstādīšana (izvēles)10 |
| Darbības EZVIZ lietotnē11                               |
| 1. Tiešraide                                            |
| 2. lestatījumi                                          |
| EZVIZ savienošana13                                     |
| 1. Amazon Alexa izmantošana                             |
| 2. Google Assistant izmantošana                         |
| BUJ15                                                   |
| Initiatīvas par video produktu izmantošanu16            |

# Pārskats

1. lepakojuma saturs

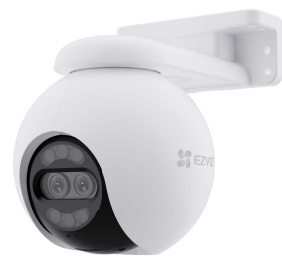

Kamera (1 gab.)

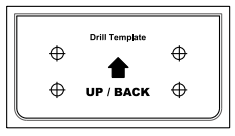

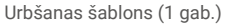

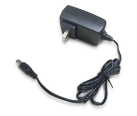

Strāvas adapters (1 gab.)

Strāvas adaptera izskats ir atkarīgs no iegādātā adaptera.

## 2. Pamatinformācija

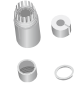

Ūdensizturīgais komplekts (1 gab.)

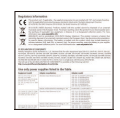

Normatīvā informācija (1 gab.)

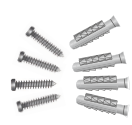

Skrūvju komplekts (1 gab.)

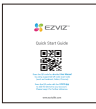

```
Īsā lietošanas pamācība (1 gab.)
```

IR gaisma/spots • Lēca LED indikators\*

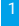

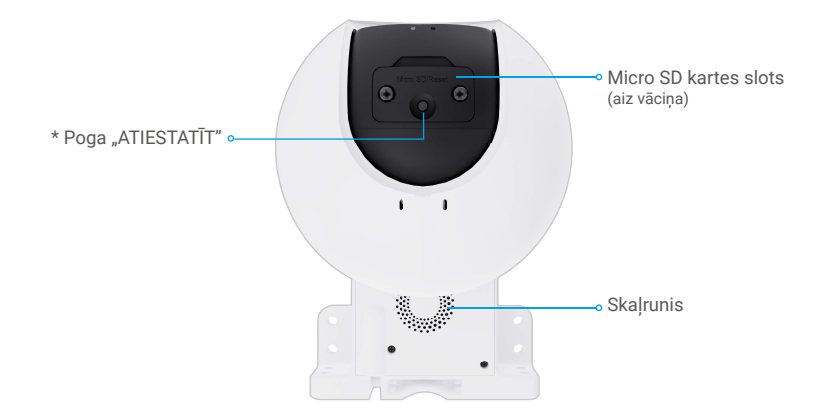

| Nosaukums                                    | Apraksts                                                                                                    |  |
|----------------------------------------------|----------------------------------------------------------------------------------------------------|--|
| Poga "ATIESTATĪT"                            | Kad kamera darbojas, turiet nospiestu aptuveni 5 sek., un visi parametri tiks<br>atjaunoti uz noklusējuma iestatījumiem. |  |
| Micro SD karte<br>(jāiegādājas<br>atsevišķi) | Pirms kartes lietošanas, inicializējiet to EZVIZ lietotnē.<br>Ieteicamā saderība: Class 10, maksimālā ietilpība: 512 GB. |  |
| LED indikators                               | Nepārtraukti spīd sarkanā krāsā: kamera tiek startēta.                                                                   |  |
|                                              | • • Lēni mirgo sarkans: tīkla izņēmums.                                                                                  |  |
|                                              | Ātri mirgo sarkans: kameras izņēmums (piemēram, Micro SD kartes<br>kļūda).                                               |  |
|                                              | Nepārtraukti spīd zils: lietotne sazinās ar kameru.                                                                      |  |
|                                              | • • Lēni mirgo zils: kamera darbojas pareizi.                                                                            |  |
|                                              | Ātri mirgo zils: kamera ir gatava savienošanai ar Wi-Fi tīklu.                                                           |  |
| Ethernet ports                               | Lūdzu, savienojiet ar maršrutētāju ar tīkla kabeli.                                                                      |  |

# EZVIZ lietotnes lejupielāde

- 1. Pievienojiet savu viedtālruni Wi-Fi tīklam (ieteicams).
- 2. Lejupielādējiet un instalējiet lietotni EZVIZ, meklējot "EZVIZ" App Store vai Google Play<sup>™</sup>.
- 3. Atveriet lietotni un reģistrējiet EZVIZ lietotāja kontu.

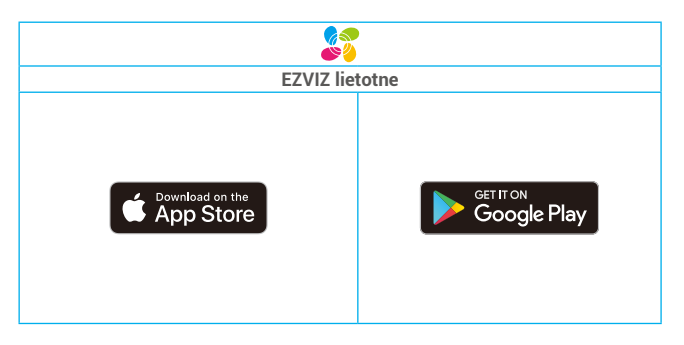

🚺 Ja lietotni jau izmantojat, pārliecinieties, vai tā ir atjaunināta. Lai uzzinātu, vai pieejams atjauninājums, veikalā meklējiet "EZVIZ".

# Pieslēgšana internetam

# Wi-Fi kameras

- 1. Pievienojiet strāvas adaptera kabeli kameras strāvas pieslēgvietai.
- 2. lespraudiet strāvas adapteri kontaktligzdā.

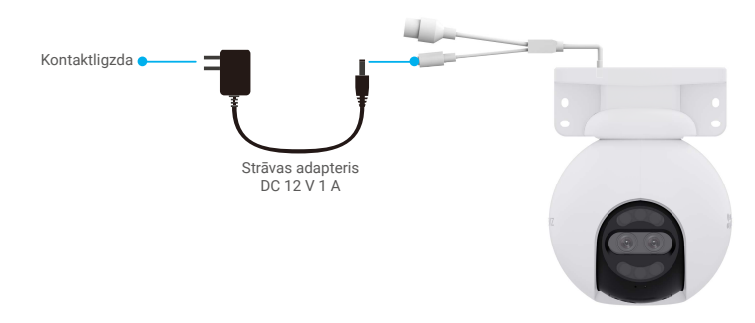

- Ātri mirgojošā zilā LED norāda, ka kamera ir ieslēgta un gatava tīkla konfigurācijai.
  Elektrovadu ir jāuzstāda netālu no strāvas adaptera un tai jābūt viegli pieejamai.
- 3. Savienojiet kameru ar internetu. Ir divi veidi: vadu savienojums vai bezvadu savienojums.

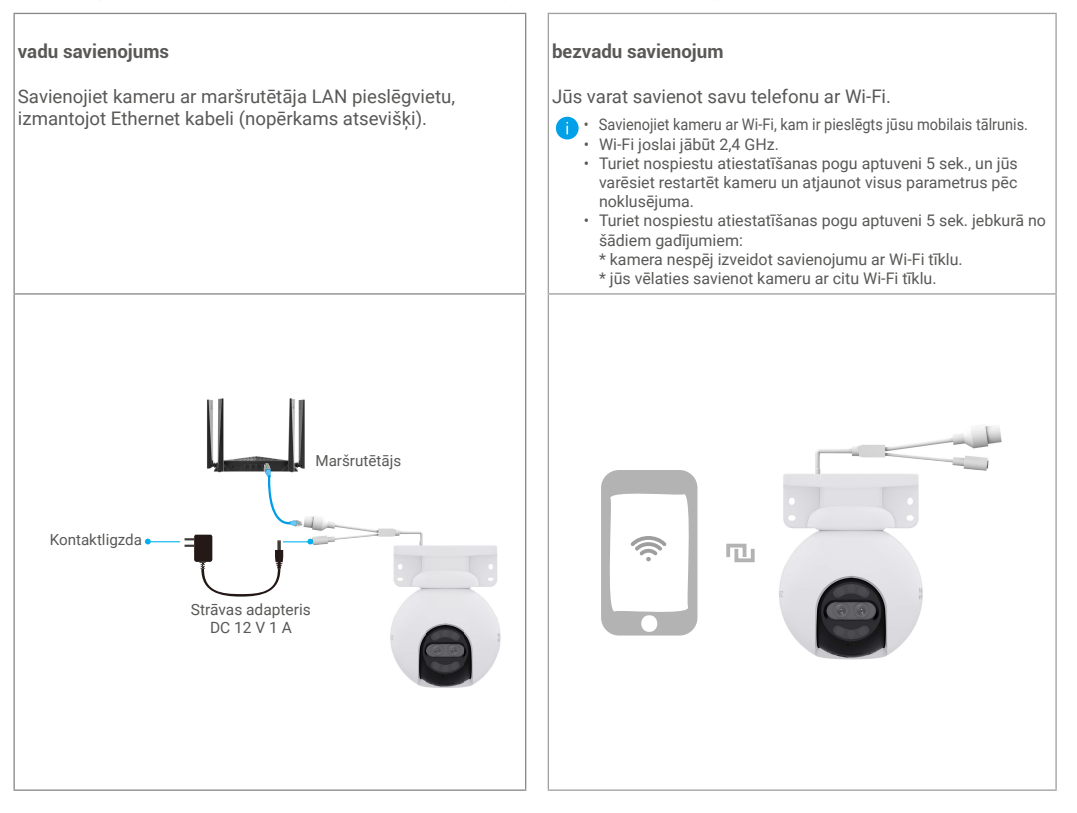

- 4. Pievienojiet kameru EZVIZ.
  - Piesakieties savā kontā, izmantojot lietotni EZVIZ.
  - Lai dotos uz QR kodu skenēšanas saskarni, pieskarieties simbolam "+" sākuma ekrāna augšējā labajā stūrī.
  - Noskenējiet QR kodu, kas atrodas uz Īsās lietošanas pamācības vāka vai kameras korpusa.

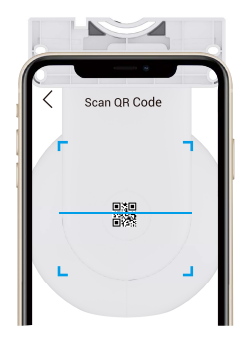

- Lai pievienotu kameru sistēmai EZVIZ, izpildiet EZVIZ lietotnes vedņa norādījumus.

### Priekš PoE kameras

1. Pieslēdziet kameru pie strāvas avota.

Ir divi veidi, kā nodrošināt strāvu PoE kamerai: ar PoE slēdzi vai ar strāvas adapteri.

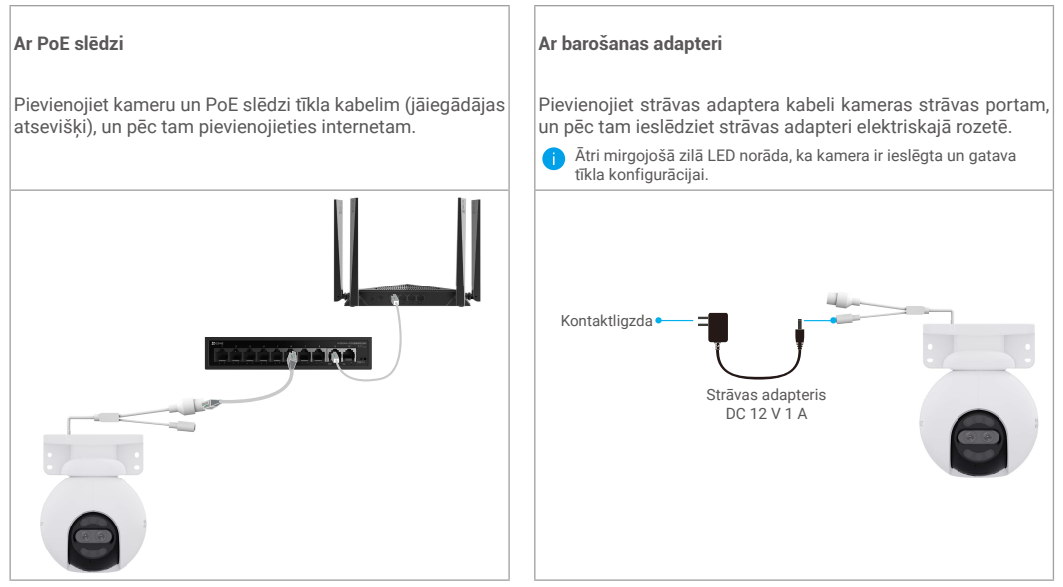

2. (Strāvas avotam ar barošanas adapteri) Savienojiet kameru ar maršrutētāja LAN pieslēgvietu, izmantojot Ethernet kabeli (nopērkams atsevišķi).

📋 Lēni mirgojoša zilā LED norāda, ka kamera ir savienota ar internetu.

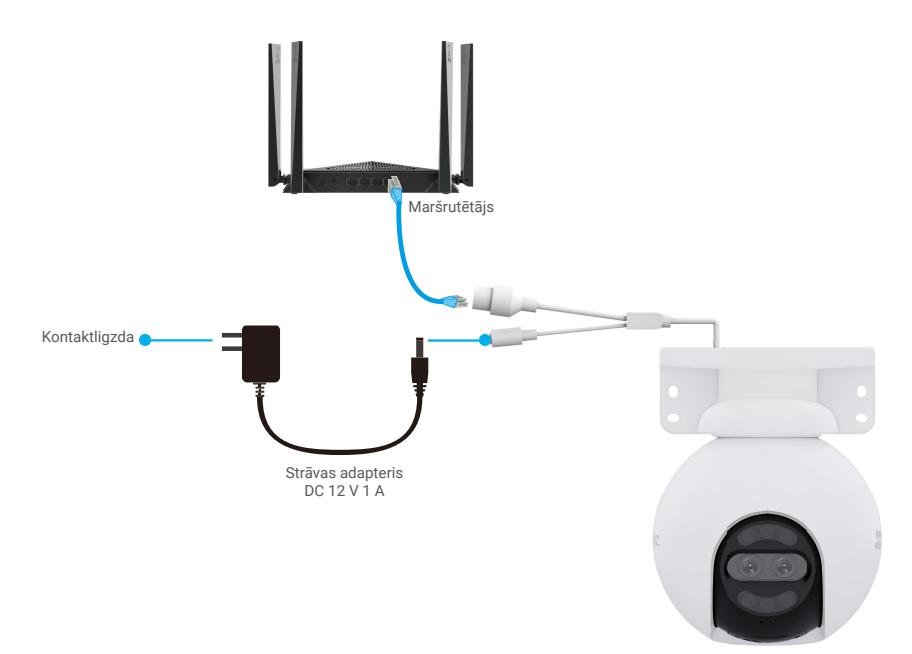

3. Pievienojiet kameru EZVIZ.

- Piesakieties savā kontā, izmantojot lietotni EZVIZ.
- Lai dotos uz QR kodu skenēšanas saskarni, pieskarieties simbolam "+" sākuma ekrāna augšējā labajā stūrī.
- Noskenējiet QR kodu, kas atrodas uz Īsās lietošanas pamācības vāka vai kameras korpusa.

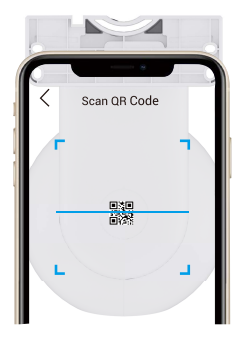

- Lai pievienotu kameru sistēmai EZVIZ, izpildiet EZVIZ lietotnes vedņa norādījumus.

# Uzstādīšana

## 1. Micro SD kartes uzstādīšana (izvēles)

- 1. Noņemiet kameras vāciņu.
- 2. levietojiet Micro SD karti (iegādājama atsevišķi) kartes slotā.
- 3. Uzlieciet kameras vāciņu.

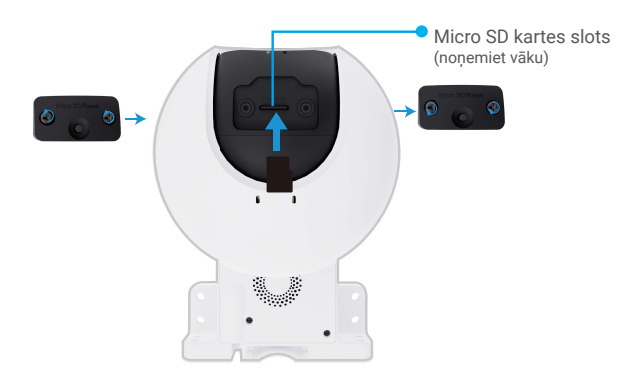

Pēc Micro SD kartes instalēšanas, inicializējiet karti EZVIZ lietotnē pirms tās lietošanas.

- Lietotnē EZVIZ pārbaudiet SD kartes statusu, pieskaroties vienumam "Atmiņas statuss" saskarnē "lerīces iestatījumi".
  Ja atmiņas kartes statuss ir "Neinicializēts", pieskarieties tam, lai to inicializētu.
- Pēc tam statuss mainīsies uz "Normāls", un videoklipus varēs saglabāt.

## 2. Uzstādīšanas vieta

- · Izvēlieties vietu ar brīvu, neaizsegtu redzamības lauku un labu bezvadu signālu.
- · Pārliecinieties, ka siena ir pietiekami stipra, lai izturētu par kameru trīs reizes lielāku svaru.
- · Kameras objektīvs nedrīkst būt vērsts pret tiešiem saules stariem.

### 3. Uzstādīšanas process

Kameru var uzstādīt pie sienas, pie griestiem un uz staba.

#### Griestu/sienas stiprinājums

- 1. Noņemiet aizsargplēvi no objektīva.
- 2. Uzlīmējiet urbšanas šablonu uz tīras un līdzenas virsmas.
- 3. (Tikai cementa sienai) Urbiet skrūvju caurumus atbilstoši šablonam un ievietojiet dībeļus.
- 4. Ar skrūvēm (PA4x25) piestipriniet montāžas kronšteinu pie uzstādīšanas virsmas.
- 5. Uzstumiet kameru uz montāžas kronšteina.
- Pieaugšanai pie griestiem, ja ierīce ir uzstādīta zem grīdas, mēs ieteikām, lai attālums starp ierīci un grīdas būtu mazāks par 20 cm, lai novērstu sienas atspīdumus naktī, kas varētu ietekmēt ierīces novērošanas efektu.
  - Pie sienas montāžas mēs ieteikām, lai attālums starp ierīci un sienu būtu vairāk nekā 30 cm, lai novērstu sienas atspīdumus naktī, kas varētu ietekmēt ierīces monitoringa ietekmi.

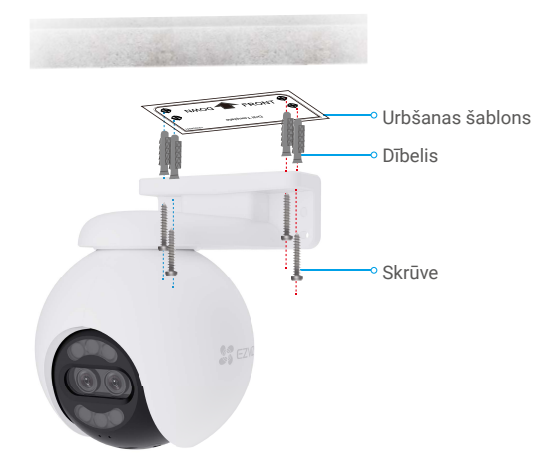

1. att. Griestu stiprinājums

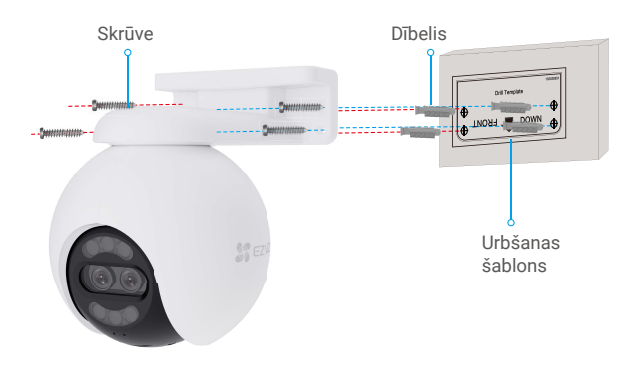

2. att. Sienas stiprinājums

### Staba stiprinājums

- 1. Noņemiet aizsargplēvi no objektīva.
- 2. Ar kabeļu savilcēju (neietilpst iepakojumā) piestipriniet montāžas kronšteinu pie staba.
- Nospiediet kameru uz stiprinājuma atloka, līdz dzirdat klikšķa skaņu, kas nozīmē, ka ierīces korpus ir pilnībā salikts ar stiprinājuma atloku.

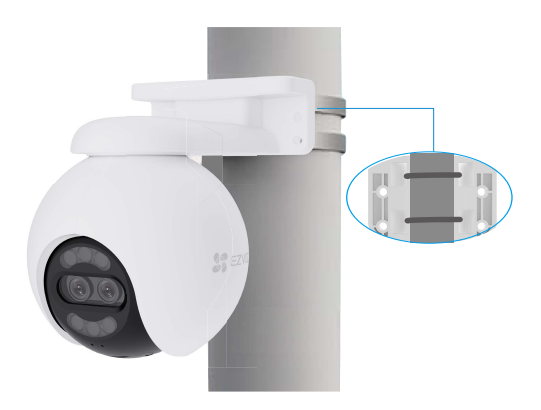

Pēc uzstādīšanas pabeigšanas, lai sasniegtu vislabāko novērošanas skatienu, mēs ieteikām, lai jūs varētu pagriezt platvinkļa objektīvu horizontāli, skatot priekšskati no EZVIZ lietotnes.

Plakanā leņķa objektīvu var pagriezt horizontāli par 120 grādiem.

## 4. Ūdensnecaurlaidīgā komplekta uzstādīšana (izvēles)

🚺 Ja kamera tiek uzstādīta ārpus telpām vai mitrā vidē, izmantojiet ūdensnecaurlaidīgo komplektu.

1. levietojiet blīvi kameras Ethernet pieslēgvietā.

Ethernet pieslēgvieta Blīve

2. Izvelciet A caur uzgriezni, blīvi un gala vāciņu.

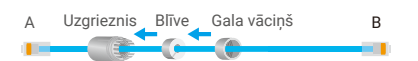

3. Pievelciet uzgriezni un gala vāciņu.

A Uzgrieznis Gala vāciņš B

 Izvelciet A kameras Ethernet pieslēgvietā un pievelciet uzgriezni. Ethernet

pieslēgvieta A

5. Savienojiet B ar maršrutētāja LAN pieslēgvietu.

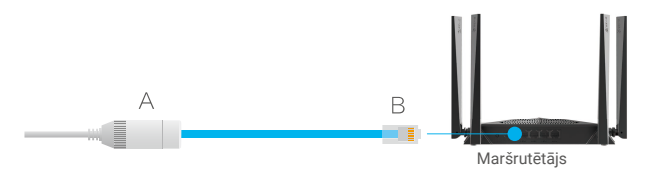

# Darbības EZVIZ lietotnē

🚺 Programmas saskarne var atšķirties versijas atjaunināšanas dēļ. Noteicošā ir tālrunī instalētās programmas saskarne.

## 1. Tiešraide

Atverot lietotni EZVIZ, tiek parādīta ierīces lapa, kā redzams tālāk.

Varat skatīties tiešraidi, uzņemt momentuzņēmumus, ierakstīt video un, pēc vajadzības, izvēlēties video izšķirtspēju.

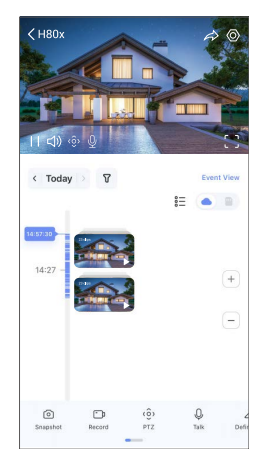

i Lai skatītu citas ikonas, ekrānā pavelciet pa kreisu vai pa labi.

| Ikona                 | Apraksts                                                                                                    |
|-----------------------|----------------------------------------------------------------------------------------------------|
| $\overleftrightarrow$ | Koplietot. Koplietojiet ierīci ar jebkuru vēlamo personu.                                                                                    |
| 0                     | lestatījumi. Apskatiet vai mainiet ierīces iestatījumus.                                                                                     |
| 6                     | Momentuzņēmums. Uzņemiet momentuzņēmumu.                                                                                                    |
| <b></b> D             | lerakstīt. Manuāli sāciet/apturiet ierakstīšanu.                                                                                             |
| (ô)                   | PTZ. Pagrieziet kameru, lai iegūtu plašāku redzes lauku.                                                                                     |
| Ş                     | 360° attēls. Pieskarieties, lai ģenerētu 360 grādu skata attēlu.                                                                             |
| Ō                     | Runāt. Lai klausītos vai runātu ar cilvēkiem, kas atrodas kameras priekšā,<br>pieskarieties ikonai un izpildiet ekrānā sniegtos norādījumus. |
| Ĵ                     | Trauksme. Skaņa un gaismas signāls iebrucēju atvairīšanai.                                                                                   |
| с л<br>с ј            | Pilnekrāna displejs Pieskarieties, lai izbaudītu pilnekrāna displeja iespējas.                                                               |
| ľ                     | Uznirstošais logs. Skatiet videoklipu, kas parādīts virs citas izmantojamās<br>lietotnes.                                                    |
| <u>I</u> I            | Prožektora gaisma. Pieskarieties, lai padarītu skatu gaišāku.                                                                                |
| $\bigtriangleup$      | Izšķirtspēja. Atlasiet video izšķirtspēju Full HD, Hi-Def vai standarta.                                                                     |
|                       | Daudzekrānu tiešraide. Pieskarieties, lai atlasītu logu izkārtojumu.                                                                         |
| ( <u></u> +           | Miegam. Nospiediet, lai aktivizētu miega režīmu ierīcē.                                                                                      |
| $\odot$               | Automātiskā patrulēšana. Pieskarieties, lai aktivizētu automātisko patrulēšanu un<br>mērķa izsekošanu.                                       |

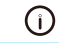

Padomi. Pieskarieties, lai uzzinātu par dažām ierīces funkcijām.

# 2. lestatījumi

| Parametri               | Apraksts                                                                                                    |  |
|-------------------------|----------------------------------------------------------------------------------------------------|--|
| Viedā uztveršana        | Varat izvēlēties, vai ierīce spēj atklāt cilvēka formu, vai attēla izmaiņu, vai transportlīdzekļa<br>atrašanu.                          |  |
| Ziņojuma<br>paziņojums. | Varat pārvaldīt ierīces ziņojumus un EZVIZ lietotnes paziņojumus.                                                                       |  |
| Skaņas iestatījumi      | Jūs varat iestatīt atbilstošus skaņas parametrus savai ierīcei.                                                                         |  |
| Attēla iestatījumi      | Jūs varat iestatīt atbilstošus attēla parametrus savai ierīcei.                                                                         |  |
| Gaismas iestatījumi     | Atspējots režīmā ierīce norādītājs tiks izslēgts.                                                                                       |  |
|                         | Ja tas tiek atspējots, ierīces rādītājs joprojām būs ieslēgts, ja ierīce ir uzlādēta vai notikuši<br>izņēmumi.                          |  |
| PTZ iestatījumi         | Šeit varat iestatīt PTZ parametrus savam ierīcei, piemēram, PTZ pozīcijas kalibrēšanu un 360 °<br>attēlu.                               |  |
| lerakstu saraksts       | Šeit varat redzēt Micro SD kartes ietilpību, izmantoto un brīvo vietu, kā arī varat iespējot vai<br>atspējot mākoņkrātuves pakalpojumu. |  |
| Privātuma iestatījumi   | Jūs varat kodēt savus video ar šifrēšanas paroli un pielāgot privātumu šeit.                                                            |  |
| Tīkla iestatījumi       | Varat skatīt savienojuma statusu un konfigurēt Wi-Fi tīklu.                                                                             |  |
| lerīces informācija     | Šeit varat skatīt ierīces informāciju.                                                                                                  |  |
| Koplietot ierīci        | Varat koplietot ierīci ar ģimeni vai viesiem.                                                                                           |  |
| CloudPlay               | Šeit varat abonēt un pārvaldīt mākoņkrātuvi.                                                                                            |  |
| lerīces pārbaude        | Šeit jūs varat abonēt ierīces pārbaudi.                                                                                                 |  |
| Restartēt ierīci        | Pieskarieties, lai atiestatītu kameru.                                                                                                  |  |
| Dzēst ierīci            | Nospiediet, lai dzēstu ierīci no EZVIZ lietotnes.                                                                                       |  |

# EZVIZ savienošana

## 1. Amazon Alexa izmantošana

Šie norādījumi ļaus jums kontrolēt EZVIZ ierīces ar Amazon Alexa. Ja procesa laikā rodas grūtības, skatiet sadaļu **"Problēmu novēršana"**.

### Pirms sākat, pārliecinieties, ka:

- 1. EZVIZ ierīces ir savienotas ar EZVIZ lietotni.
- 2. Lietotnē EZVIZ izslēdziet "Video šifrēšana" un ierīces iestatījumu lapā ieslēdziet "Audio".
- Jums ir ierīce, kas atbalsta Alexa (t. i., Echo Spot, Echo-Show, All-new Echo-Show, Fire TV (visas paaudzes), Fire TV stick (tikai otrās paaudzes) vai Fire TV Edition viedie televizori).
- 4. Jūsu viedierīcē jau ir instalēta lietotne Amazon Alexa un ir izveidots konts.

#### EZVIZ ierīču vadība ar Amazon Alexa:

- 1. Atveriet lietotni Alexa un izvēlnē izvēlieties "Prasmes un spēles".
- 2. Ekrānā "Prasmes un spēles" meklējiet "EZVIZ", un tur atradīsiet "EZVIZ" prasmes.
- 3. Izvēlieties EZVIZ ierīces prasmi, pēc tam pieskarieties "ATĻAUT IZMANTOT".
- 4. levadiet savu EZVIZ lietotājvārdu un paroli un pieskarieties "Pierakstīties".
- 5. Pieskarieties pogai "Autorizēt", lai pilnvarotu Alexa piekļūt jūsu EZVIZ kontam, tādējādi ļaujot Alexa kontrolēt EZVIZ ierīces.
- Jūs redzēsiet "EZVIZ ir veiksmīgi sasaistīts", pēc tam pieskarieties "ATKLĀT IERĪCES", lai Alexa varētu atklāt visas jūsu EZVIZ ierīces.
- 7. Atgriezieties Alexa lietotnes izvēlnē un izvēlieties "Ierīces", kur redzēsiet visas EZVIZ ierīces.

#### **Balss komanda**

Atklājiet jaunu viedierīci, izmantojot Alexa lietotnes izvēlni "Smart Home" vai Alexa balss vadības funkciju.

Kad ierīce ir atrasta, varat to vadīt ar balsi. Uzdodiet Alexa vienkāršas komandas.

Piemērs ierīces nosaukumam: "parādīt xxxx kameru" — var mainīt lietotnē EZVIZ. Katru reizi, kad maināt ierīces nosaukumu, jums būs jāatrod ierīce vēlreiz, lai atjauninātu nosaukumu.

### Problēmu novēršana

#### Ko darīt, ja Alexa neizdodas atklāt manu ierīci?

Pārbaudiet, vai nav radušās interneta savienojuma problēmas.

Mēģiniet restartēt viedierīci un atkārtoti atklājiet ierīci Alexa.

#### Kāpēc Alexa ierīcē ir redzams ierīces statuss "Bezsaistē"?

lerīce var būt atslēgusies no tīkla. Restartējiet viedierīci un atkārtoti atklājiet to Alexa. Pārbaudiet, vai maršrutētājs ir savienots ar internetu, un mēģiniet vēlreiz.

🕦 Sīkāku informāciju par valstīm, kurās ir pieejama Amazon Alexa, skatiet Amazon Alexa oficiālajā vietnē.

## 2. Google Assistant izmantošana

Izmantojot Google Assistant, varat aktivizēt savu EZVIZ ierīci un skatīties tiešraidi, izmantojot Google Assistant balss komandas.

### Nepieciešamas šādas ierīces un lietotnes:

- 1. Funkcionāla EZVIZ lietotne.
- 2. Lietotnē EZVIZ izslēdziet "Video šifrēšana" un ierīces iestatījumu lapā ieslēdziet "Audio".
- 3. Televizors ar funkcionālu Chromecast, kas tam pieslēgts.
- 4. Google Assistant lietotne tālrunī.

### Lai sāktu darbu, izpildiet tālāk norādītās darbības:

- 1. lestatiet EZVIZ ierīci un pārliecinieties, ka tā pareizi darbojas lietotnē.
- 2. Lejupielādējiet lietotni Google Home no App Store vai Google Play Store™ un autorizējieties savā Google kontā.
- Myhome ekrānā pieskarieties "+" augšējā kreisajā stūrī un izvēlnes sarakstā izvēlieties "lestatīt ierīci", lai pārietu uz iestatīšanas saskarni.
- 4. Pieskarieties "Darbojas ar Google" un meklējiet "EZVIZ", kur atradīsiet "EZVIZ" prasmes.
- 5. levadiet savu EZVIZ lietotājvārdu un paroli un pieskarieties "Pierakstīties".
- Pieskarieties pogai "Autorizēt", lai pilnvarotu Google piekļūt jūsu EZVIZ kontam, tādējādi ļaujot Google kontrolēt jūsu EZVIZ ierīces.
- 7. Pieskarieties "Atgriezties lietotnē".
- 8. Lai pabeigtu autorizāciju, izpildiet iepriekš minētās darbības. Kad sinhronizācija ir pabeigta, EZVIZ pakalpojums tiks iekļauts pakalpojumu sarakstā. Lai skatītu saderīgo ierīču sarakstu savā EZVIZ kontā, pieskarieties EZVIZ pakalpojuma ikonai.
- 9. Tagad izmēģiniet dažas komandas. Izmantojiet kameras nosaukumu, ko izveidojāt, iestatot sistēmu.

Lietotāji var pārvaldīt ierīces kā vienu vienību vai vairākas kopā. Pievienojot ierīces telpā, lietotāji var vienlaikus vadīt vairākas ierīces, izmantojot vienu komandu.

Lai iegūtu plašāku informāciju, skatiet saiti:

https://support.google.com/googlehome/answer/7029485?co=GENIE.Platform%3DAndroid&hl=en

# BUJ

- J: Vai video ierakstīšana turpināsies, ja kamera lietotnē ir bezsaistē?
- A: Ja kamera ir ieslēgta, bet atvienota no interneta, vietējā ierakstīšana turpināsies, bet mākoņa ierakstīšana tiks pārtraukta. Ja kamera ir izslēgta, abi videoieraksti tiks pārtraukti.
- J: Kāpēc ieslēdzas signalizācija, ja attēlā neviena nav?
- A: lestatiet zemāku uztveršanas jutīguma vērtību. Ņemiet vērā, ka arī transportlīdzekļi un dzīvnieki ir trauksmes iedarbināšanas avoti.
- J: Kā izmantot Micro SD karti kā lokālo krātuvi?
- A: 1. Pārliecinieties, ka ir ievietota Micro SD karte un kamera ir pievienota jūsu EZVIZ kontam. Atveriet lietotni EZVIZ un atveriet saskarni "Informācija par ierīci". Ja parādās poga "Inicializēt atmiņas karti", jums vispirms jāinicializē Micro SD karte.
  - 2. Ierakstīšana uz Micro SD kartes kustības noteikšanai ir iespējota pēc noklusējuma.
- J: Mobilais tālrunis nevar saņemt signalizācijas uzvednes, kad kamera darbojas tiešsaistē.
- A: 1. Pārliecinieties, ka jūsu mobilajā tālrunī darbojas lietotne EZVIZ un ir iespējota kustības noteikšanas paziņojuma funkcija.
  - Ja lietojat mobilo tālruni ar Android, pārliecinieties, ka lietotne darbojas fonā. Savukārt, ja lietojat mobilo tālruni ar operētājsistēmu iOS, iespējojiet "push" ziņojumu funkciju, atlasot "lestatījumi > Paziņošana".
  - Ja joprojām netiek saņemti trauksmes signāli, turiet nospiestu pogu "ATIESTATĪT" aptuveni 5 sek., atjaunojot kameras iestatījumus.

#### J: Neizdevās skatīties tiešraidi vai atskaņot.

A: Pārliecinieties, ka ir izveidots pienācīgs savienojums ar tīklu. Lai skatītos video tiešraidi, nepieciešams pietiekams joslas platums. Jūs varat atsvaidzināt video vai nomainīt tīklu un mēģināt vēlreiz.

Papildinformāciju par ierīci skatiet vietnē www.ezviz.com/eu.

# Initiatīvas par video produktu izmantošanu

Cienījamie EZVIZ lietotāji,

Tehnoloģija ietekmē katru mūsu dzīves aspektu. Kā uz priekšu vērsta tehnoloģiju kompānija, mēs arvien vairāk apzināmies tehnoloģijas lomu efektivitātes un dzīves kvalitātes uzlabošanā. Tāpat mēs arī esam apzinīgi par tās nepareizas izmantošanas potenciālo kaitējumu. Piemēram, video produkti var ierakstīt reālas, pilnīgas un skaidras attēlus, tādējādi tie ir lielā vērtībā faktisko notikumu atspoguļošanā. Tomēr nepareiza video ierakstu izplatīšana, izmantošana un/vai apstrāde var pārkāpt citu privātumu, likumīgās tiesības un intereses.

Piedāvājot inovatīvas tehnoloģijas labā, mēs, EZVIZ, aicinām katru lietotāju pareizi un atbildīgi izmantot video produktus, lai kopīgi radītu pozitīvu vidi, kurā visi saistītie darbības un lietošanas veidi atbilst piemērojamiem likumiem un regulējumiem, ievēro indivīdu intereses un tiesības un veicina sociālo morāli.

Šeit ir EZVIZ iniciatīvas, kam vēlamies, lai pievēršat uzmanību:

1. Katram indivīdam ir pamatota privātuma sagaidīšana, un video produktu izmantošana nedrīkst būt pretrunā ar šādu pamatotu sagaidīšanu. Tādēļ, uzstādot video produktus publiskās vietās, ir jāparāda brīdinājuma paziņojums, kas skaidro uzraudzības diapazonu, saprātīgā un efektīvā veidā. Attiecībā uz ne-publiskām vietām, cilvēku tiesības un intereses ir jānovērtē rūpīgi, ieskaitot, bet ne tikai, video produktu uzstādīšanu tikai pēc ieinteresēto personu piekrišanas un neuzstādot ļoti neredzamus video produktus bez citu zināšanas.

2. Video produkti objektīvi ieraksta materiālu par reālām aktivitātēm noteiktā laikā un vietā. Lietotājiem jāsaprot cilvēki un tiesības, kas ir iesaistītas šajā jomā, lai izvairītos no citu portreta, privātuma vai citu likumīgu tiesību pārkāpšanas, vienlaikus aizsargājot sevi ar video produktiem. Jāatzīmē, ka, ja izvēlaties ieslēgt skaņas ierakstīšanas funkciju savā kamerā, tā iegūs skaņas, ieskaitot sarunas, kas notiek uzraudzības diapazonā. Mēs ļoti iesakām veikt visaptverošu novērtējumu par potenciālajiem skaņas avotiem uzraudzības diapazonā, lai pilnībā saprastu nepieciešamību un pamatotību, pirms ieslēdzat skaņas ierakstīšanas funkciju.

3. Video produkti, kas tiek izmantoti, pastāvīgi radīs audio vai vizuālos datus no reālām ainām - iespējams, ietverot biometrisku informāciju, piemēram, sejas attēlus - pamatojoties uz lietotāja izvēlētajām produktu funkcijām. Šādi dati var tikt izmantoti vai apstrādāti. Video produkti ir tikai tehnoloģiskie rīki, kas nevar cilvēciski praktizēt likumīgus un morālus standartus, lai vadītu likumīgu un pareizu datu izmantošanu. Svarīgi ir cilvēku, kas kontrolē un izmanto radītos datus, metodes un mērķi. Tāpēc datu kontrolieriem ne tikai stingri jāievēro piemērojamos likumus un noteikumus, bet arī pilnībā jāievēro neobligāti noteikumi, ieskaitot starptautiskos līgumus, morālos standartus, kultūras normas, sabiedrības kārtību un vietējos paraugus. Turklāt mēs vienmēr vēlamies prioritāti dot privātuma un portreta tiesību aizsardzībai un citiem saprātīgiem interesēm.

4. Video produktu nepārtraukti radītie video dati nes līdzi dažādu ieinteresēto personu tiesības, vērtības un citus pieprasījumus. Tādēļ ir ārkārtīgi svarīgi nodrošināt datu drošību un aizsargāt produktus no ļaunprātīgas iebrukšanas. Katram lietotājam un datu kontrolierim jāveic visi saprātīgie un nepieciešamie pasākumi, lai maksimāli palielinātu produktu un datu drošību, izvairoties no datu noplūdes, nepiemērotas atklāšanas vai ļaunprātīgas izmantošanas, ieskaitot, bet ne tikai, piekļuves kontroles iestatīšanu, piemērotas tīkla vides izvēli, kurā ir savienoti video produkti, tīkla drošības izveidošanu un pastāvīgu optimizāciju.

5. Video produkti ir veikuši lieliskus ieguldījumus, lai uzlabotu mūsu sabiedrības drošību, un mēs uzskatām, ka tie turpinās spēlēt pozitīvu lomu dažādās mūsu ikdienas dzīves jomās. Jebkāda mēģinājuma izmantot šos produktus, lai pārkāptu cilvēktiesības vai nodarītu nelikumīgas darbības, pretrunā pašai tehnoloģiju inovācijas un produktu attīstības vērtības būtībai. Mēs aicinām katru lietotāju izveidot savus paņēmienus un noteikumus, lai novērtētu un uzraudzītu video produktu izmantošanu, lai nodrošinātu, ka šie produkti vienmēr tiek izmantoti pareizi, apdomīgi un ar labu gribu.